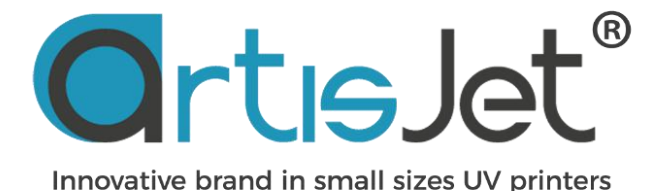

artisJet proV6 How to print mother template position

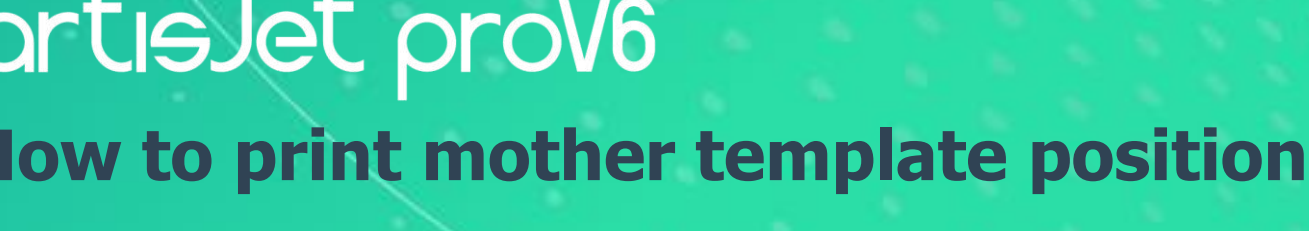

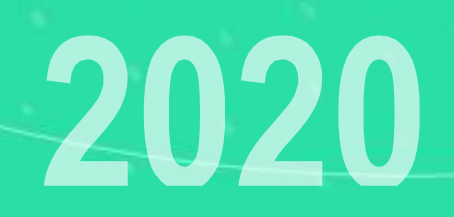

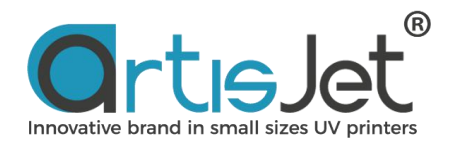

#### **ABOUT THIS FILE**

Once E-fixture mat is out of service life, it can not keep sticky to position the mother template plate on flat table. This file is to introduce how to print mother template position after E-fixture mat replacement.

#### CONTENTS

内容

- 1. Open workstation
- 2. Replace new E-fixture mat
- 3. Import prn file to workstation
- 4. Position mother template on flat table

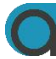

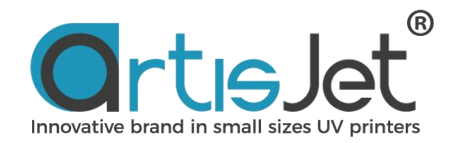

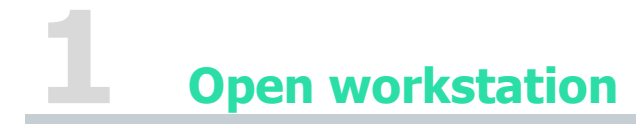

Open workstation and make sure USB cable is connected to printer.

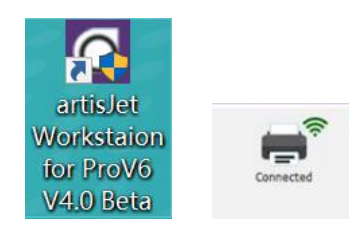

| OrtieJet Workstation for artisJet V6 V4.0 Beta |                   |               |           |           |       |            |        |             |               |             |            | √4.0 Beta   |            |
|------------------------------------------------|-------------------|---------------|-----------|-----------|-------|------------|--------|-------------|---------------|-------------|------------|-------------|------------|
| New job                                        | Import Save Print | Cancel Delete | Setting P | M Preview |       |            |        |             |               |             |            |             |            |
| #                                              | State Job Title   |               | b Title   |           |       | Size       | Copies | progress    |               | 3D Embossed | ASC        | PD E        |            |
| <                                              |                   |               |           |           |       |            |        |             |               |             |            |             |            |
| Job que                                        | eue (3)           |               |           |           | State | Print Mode |        | Output Size | Date Modified | Copies      | Resolution | 3D Embossed | Print Dire |

## Replace new E-fixture mat on flat table.

Take one piece of E-fixture mat and peel off the film Put the E-fixture mat onto the table and spread it till even on the surface

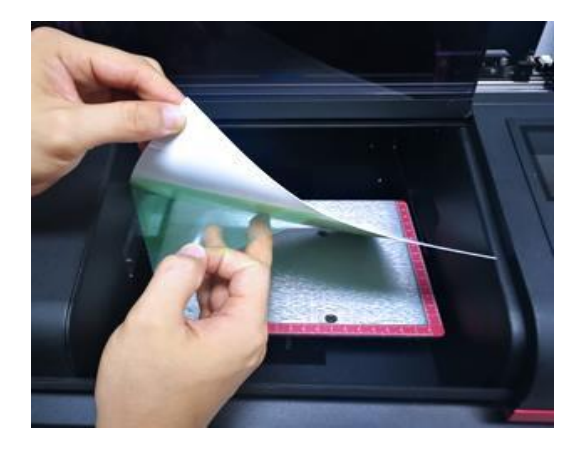

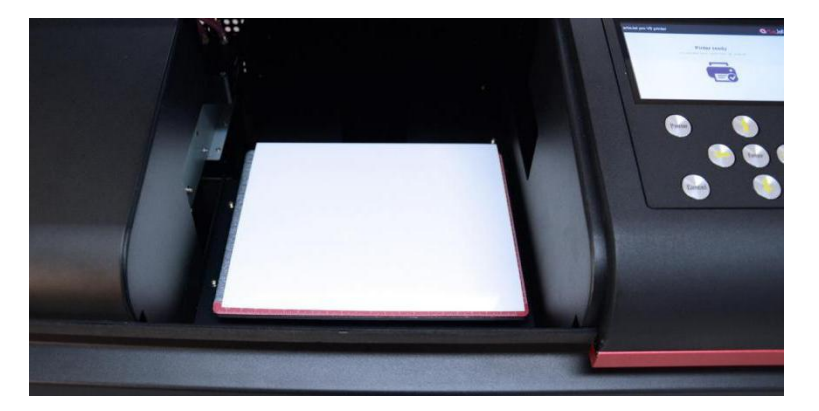

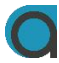

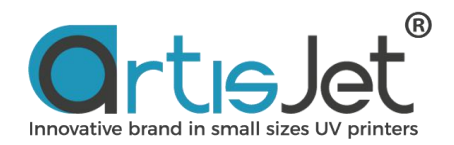

# **3** Import prn file to workstation.

Click Import option from workstation and import prn file(mother template positioning. Prn). Click Print to start printing.

| 查找范围(I):     | artis Prov6 Installation file-C |                  | •     |             |
|--------------|---------------------------------|------------------|-------|-------------|
| 3称           | ^                               | 修改日期             | 类型    |             |
| 1-artisRIP   | /9.0 Software & Workstation     | 2020/10/20 11:59 | 文件夹   |             |
| 2-Installati | on Manual & videos              | 2020/10/20 12:00 | 文件夹   |             |
| 3-Emojis&    | Photos                          | 2020/10/20 12:00 | 文件夹   |             |
| 4-PRODUC     | TS                              | 2020/10/20 12:00 | 文件夹   | Preview     |
| 5-PRN files  | •                               | 2020/10/20 12:00 | 文件夹   | Now & Sotup |
| 6-Tools      |                                 | 2020/10/20 12:00 | 文件夹   |             |
|              |                                 |                  | >     | Option •    |
| (件名(N):      |                                 |                  | 打开(O) |             |
| At NETHICT). | Tof File/# tof                  |                  |       |             |

| ] color test.prn                  |  |
|-----------------------------------|--|
| Color Test.tpf                    |  |
| ] Mother Template Positioning.prn |  |
| Mother Template Positioning.tpf   |  |

| Ortis.    | let         |                               |         |            |             |               |        | Worksta     | ation for artisJet V6 V | 4.0 Beta |
|-----------|-------------|-------------------------------|---------|------------|-------------|---------------|--------|-------------|-------------------------|----------|
| New job   | Import Save | Cancel Delete Setting PM Prev | )<br>ew |            |             |               |        |             |                         |          |
| #         | State       | Job Title                     |         | 5          | Size Copies | progress      |        | 3D Embossed | ASC                     | PD       |
| <         |             |                               |         |            |             |               |        |             |                         |          |
| Job qu    | ieue ( 2 )  |                               |         |            |             |               |        |             |                         |          |
| lob Title | Joh Title   |                               |         | Print Mode | Output Size | Date Modified | Copies | Resolution  | 3D Embossed             | Print C  |
|           |             |                               |         |            |             |               |        |             |                         |          |

### Position mother template on flat table

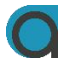

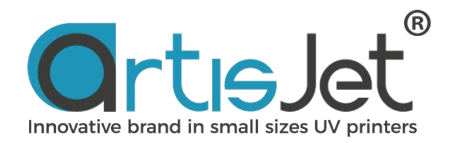

Load the mother template to the printed position on the working table. Place the product template onto the mother template.

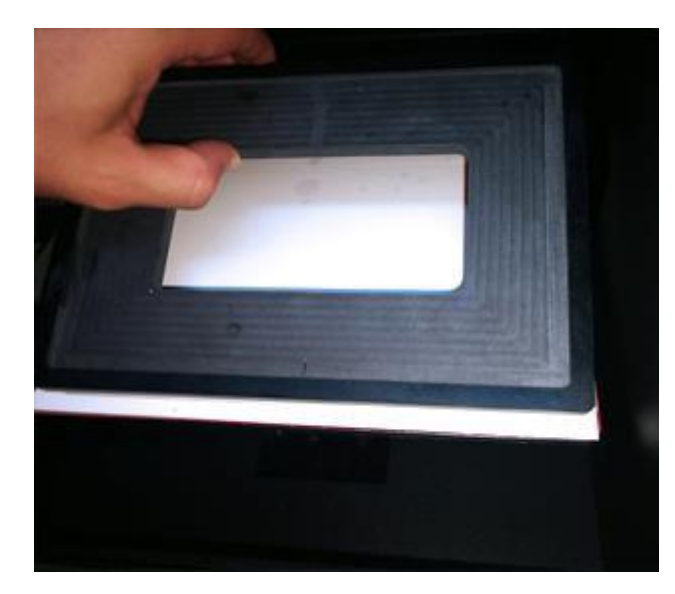

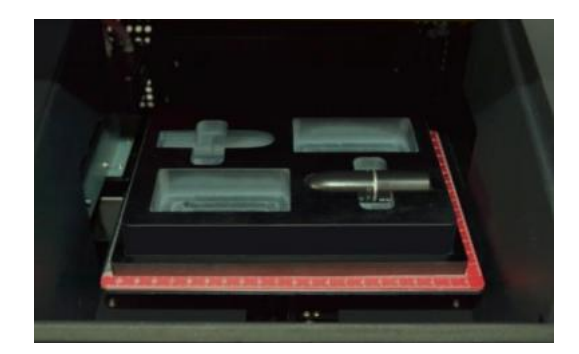

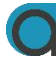

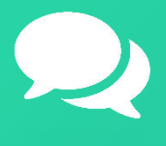

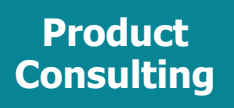

+86 158 1111 9658

info@artisjet.com

Technical Support

+86 186 1133 3892

ccc@artisjet.com

Sample Testing

+86 159 1024 3211

~

sample@artisjet.com

Daily Check Schedule for artisJet proV6